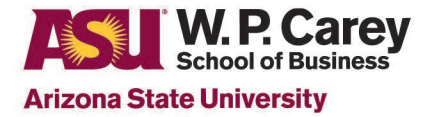

## Zoom Update: May 30, 2020

Beginning May 30, ASU faculty, staff and students will be required to run Zoom version 5.0 or later to join meetings. Additionally, if you don't have this version downloaded, you will be prompted to do so at that time. This new update includes improved secure encryption and an easier way to report an attendee who is misusing the platform, as well as enhanced options for when the hosts need to leave early.

We recommend attempting to update your Zoom before Saturday, May 30.

## **Updating on Windows**

In Windows, start the Zoom client by clicking the Windows button in the bottom left hand corner of the screen and scrolling down to find Zoom. Click to start Zoom. In the upper right hand corner where your initials or profile picture are, click to expand the menu. Click on "Check for Updates".

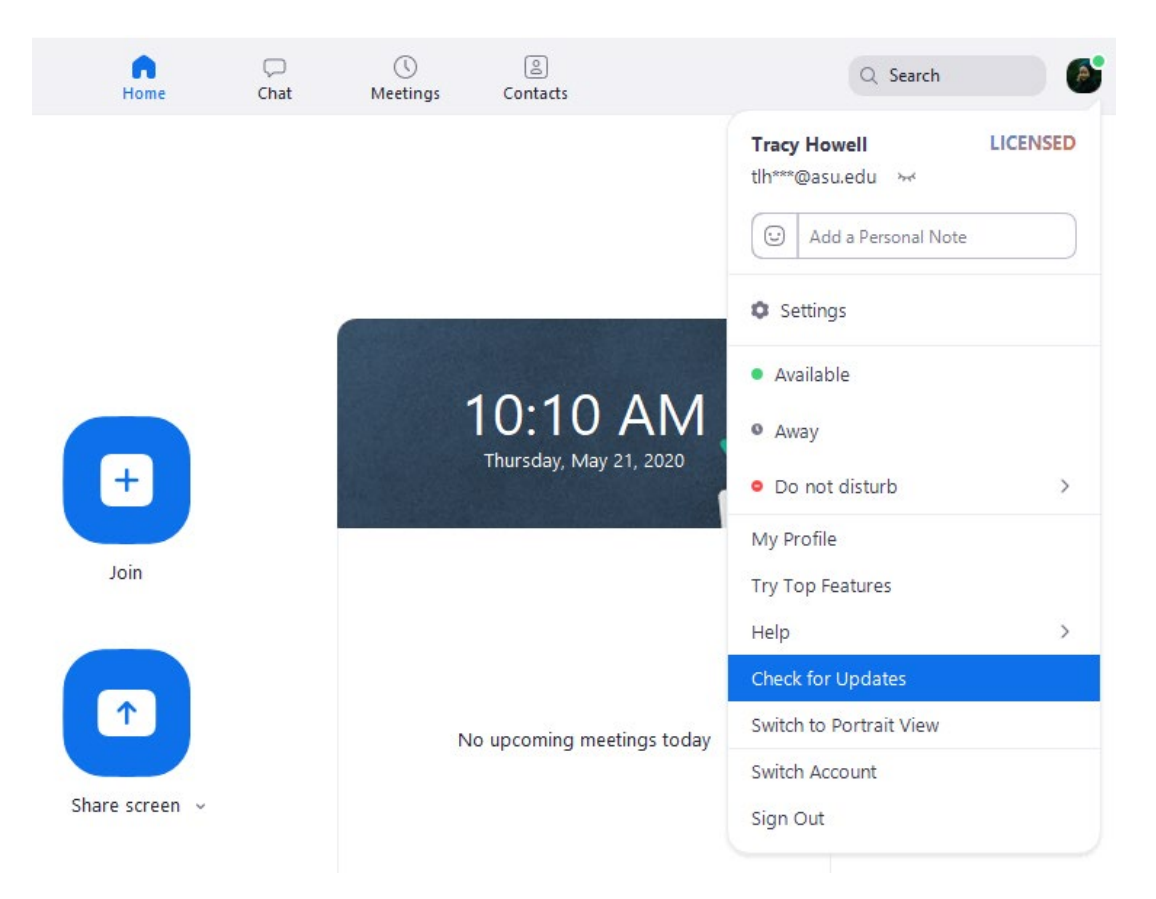

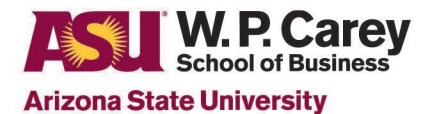

| Up    | pdate Available!                                                                                                    |        |
|-------|----------------------------------------------------------------------------------------------------|--------|
| New   | v version 5.0.3 (24951.0515) is available. You have 5.0.2 (24046.0510).                                                                     |        |
| Rele  | lease notes of 5.0.3 (24951.0515)                                                                                                    | 1      |
| Cha   | anges to existing features                                                                                                    |        |
| -Lan  | inguage interpretation hag icon will be replaced by language appreviatio<br>equire consent if the host mutes and then unmutes a participant | n      |
| -Rer  | emove Unmute All option                                                                                                    |        |
| New   | w and enhanced features                                                                                                    |        |
| -Acc  | ccess meeting information when screensharing                                                                                                |        |
| Res   | solved Issues                                                                                                    |        |
| -Fixe | ed an issue where Virtual Background did not work with some AMD proc                                                                        | essors |
| -Mir  | inor bug fixes                                                                                                    |        |
| Rele  | lease notes of 5.0.2 (24046.0510)                                                                                                    |        |
|       |                                                                                                    |        |
|       |                                                                                                    |        |
|       | Undate                                                                                                    | ater   |

## **Updating on Mac**

If you are using a MAC, from Finder go to Applications and find Zoom. Launch Zoom. From the menu bar, under zoom.us click "Check for Updates".

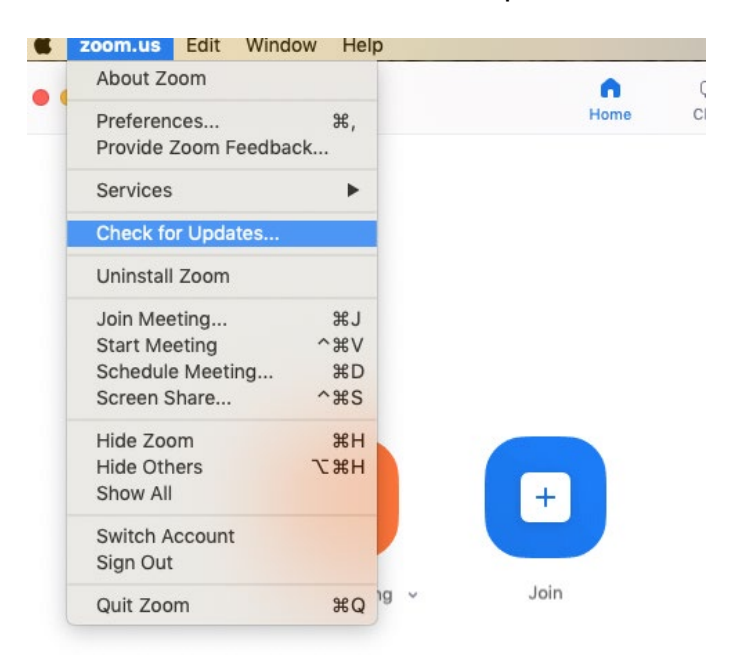

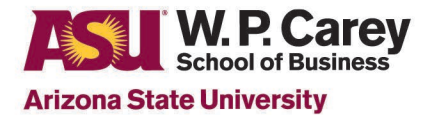

| Update A                                                                         | vailable                                                                      |                                  |  |
|----------------------------------------------------------------------------------|-------------------------------------------------------------------------------|----------------------------------|--|
| New version 5.0.3                                                                | (24978.0517) is availab                                                       | le. You have 5.0.2 (24030.0508). |  |
| Release notes of 5<br>Changes to existin                                         | 5.0.3 (24978.0517)<br>g features                                              | placed by language obbreviation  |  |
| -Require consent i<br>-Remove Unmute                                             | f the host mutes and ther<br>All option                                       | numutes a participant            |  |
| -Access meeting in<br>-New ringtone for 1<br>Resolved Issues<br>-Minor bug fixes | nformation when screens<br>Waiting Room                                       | haring                           |  |
| Release notes of 5<br>Changes to existin<br>-Enhanced privacy<br>New and enhance | 5.0.2 (24030.0508)<br>g features<br>/ design in contact details<br>d features | and user profile page            |  |
|                                                                                  |                                                                               |                                  |  |
|                                                                                  |                                                                               |                                  |  |

If you need any assistance updating Zoom, please contact the Help Desk at 480-965-2400 or <u>wpcarey.support@asu.edu</u>.